## **XMedius Fax Quick Start Guide**

XMedius Fax is a powerful software tool that allows you to send and receive faxes within Outlook.

## Sending a Fax

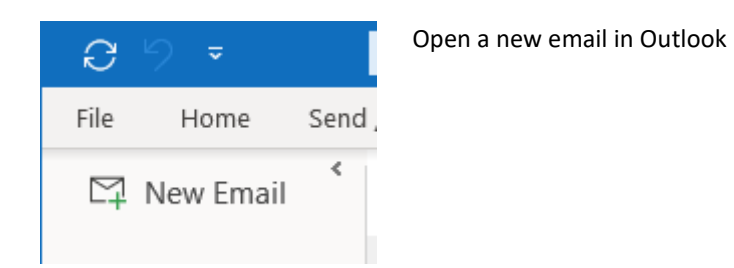

A new email dialog box will open

| B 9 C                                                                             | ) ↑ J 🗢 Untitled - Message (HTML)                                                                                                    |                         |                             |  | × |  |  |  |  |
|-----------------------------------------------------------------------------------|----------------------------------------------------------------------------------------------------|-------------------------|-----------------------------|--|---|--|--|--|--|
| File Message Insert Options Format Text Review Help Q Tell me what you want to do |                                                                                                    |                         |                             |  |   |  |  |  |  |
| Paste<br>V<br>Clipboard                                                           | Calibri (Body) $11$ $A^*$ $A^*$ B       I       I $I$ $I$ | )<br>hts<br>Ter<br>My T | View<br>nplates<br>emplates |  | ~ |  |  |  |  |
| 4)<br><u>Send</u> <u>Io</u> <u>2)</u> <u>Cc</u> <u>Subject</u>                    |                                                                                                    |                         |                             |  |   |  |  |  |  |
| 3)                                                                                |                                                                                                    |                         |                             |  |   |  |  |  |  |
| 1)                                                                                | Attach your documents(s). Your attachments can be a Word, Excel, PowerPoint, or PDF.                                                                                                    |                         |                             |  |   |  |  |  |  |
| 2)                                                                                | In the "To" field, type                                                                                                    |                         |                             |  |   |  |  |  |  |
|                                                                                   | fax=81(insert fax number)@xmfax.traviscountytx.gov                                                                                                    |                         |                             |  |   |  |  |  |  |
| 3)                                                                                | Enter any appropriate information in the body of the email. This will become your cover page.                                                                                                    |                         |                             |  |   |  |  |  |  |
| 4)                                                                                | Click the "Send" button.                                                                                                    |                         |                             |  |   |  |  |  |  |

Below are screenshots illustrating the proper formats for addressing emails to the XMedius Fax server.

| 目りひ↑↓▼                                                                                                    | TEST FAX - Message (HTML)                                              | E                                                                                                    | - 🗆 X .                           |  |  |  |  |  |
|----------------------------------------------------------------------------------------------------|------------------------------------------------------------------------|----------------------------------------------------------------------------------------------------|-----------------------------------|--|--|--|--|--|
| File Message Insert Options Format Text Review Help Q Tell me what you want to do                                                                                                    |                                                                        |                                                                                                    |                                   |  |  |  |  |  |
| $\begin{array}{c c c c c c c c c c c c c c c c c c c $                                                                                                    | Address Check<br>Book Names Include                                    | Assign !<br>Policy ~ ↓<br>Tags IS Voice                                                                                                    | View<br>Templates                 |  |  |  |  |  |
| To     815125551212@xmfar       Send     Cc       Subject     TEST FAX       Image: Savi-8240-8245-uc-ug-en.pdf     V       TEST FAX     TEST FAX                                                                                                    | <u>x.traviscountytx.gov;</u>                                           |                                                                                                    |                                   |  |  |  |  |  |
| Christian Owen<br>Travis County ITS<br>Unified Communications<br>(512) 854-1158<br>Christian.Owen@traviscountytx.gov                                                                                                    |                                                                        |                                                                                                    |                                   |  |  |  |  |  |
| ଅ <sup>9</sup> ୯↑↓ ⊽                                                                                                    | TEST FAX - Message (HTML)                                              | ▣                                                                                                    | - 🗆 ×                             |  |  |  |  |  |
| FileMessageInsertOptionsFor $\square$ $X$ $\neg$ $11$ $A^{\wedge}$ Paste $\checkmark$ $U$ $U$ $U$ $U$ $\checkmark$ $\checkmark$ $U$ $U$ $U$ $U$ $\checkmark$ $\checkmark$ $U$ $U$ $U$ $U$ $\checkmark$ $\checkmark$ $U$ $U$ $U$ $U$ $\checkmark$ $\checkmark$ $U$ $U$ $U$ $U$ $\checkmark$ $\checkmark$ $U$ $U$ $U$ $\checkmark$ $U$ $U$ $U$ $U$ $\checkmark$ $U$ $U$ $U$ $U$ $\checkmark$ $U$ $U$ $U$ $U$ $\checkmark$ $U$ $U$ $U$ $U$ $\checkmark$ $U$ $U$ $U$ $U$ $\lor$ $U$ $U$ $U$ $U$ $\lor$ $U$ <td>ormat Text Review Help<br/>Address Check<br/>Book Names<br/>Names Include</td> <td>♀       Tell me what you want to do         ↓       ↓         ↓       ↓         ↓       ↓         ↓       ↓         ↓       ↓         ↓       ↓         ↓       ↓         ↓       ↓         ↓       ↓         ↓       ↓         ↓       ↓         ↓       ↓         ↓       ↓         ↓       ↓         ↓       ↓         ↓       ↓         ↓       ↓         ↓       ↓         ↓       ↓         ↓       ↓         ↓       ↓         ↓       ↓         ↓       ↓         ↓       ↓         ↓       ↓         ↓       ↓         ↓       ↓         ↓       ↓         ↓       ↓         ↓       ↓         ↓       ↓         ↓       ↓         ↓       ↓         ↓       ↓         ↓       ↓         ↓       ↓         ↓       ↓</td> <td>View<br/>Templates<br/>My Templates</td> | ormat Text Review Help<br>Address Check<br>Book Names<br>Names Include | ♀       Tell me what you want to do         ↓       ↓         ↓       ↓         ↓       ↓         ↓       ↓         ↓       ↓         ↓       ↓         ↓       ↓         ↓       ↓         ↓       ↓         ↓       ↓         ↓       ↓         ↓       ↓         ↓       ↓         ↓       ↓         ↓       ↓         ↓       ↓         ↓       ↓         ↓       ↓         ↓       ↓         ↓       ↓         ↓       ↓         ↓       ↓         ↓       ↓         ↓       ↓         ↓       ↓         ↓       ↓         ↓       ↓         ↓       ↓         ↓       ↓         ↓       ↓         ↓       ↓         ↓       ↓         ↓       ↓         ↓       ↓         ↓       ↓         ↓       ↓         ↓       ↓ | View<br>Templates<br>My Templates |  |  |  |  |  |
| To     fax=815125551212@x       Send     Cc       Subject     TEST FAX       Image: Savi-8240-8245-uc-ug-en.pdf     413 KB                                                                                                    | :mfax.traviscountytx.gov:                                              |                                                                                                    |                                   |  |  |  |  |  |
| TEST FAX<br>Christian Owen<br>Travis County ITS<br>Unified Communications<br>(512) 854-1158<br>Christian.Owen@traviscountytx.gov                                                                                                    |                                                                        |                                                                                                    |                                   |  |  |  |  |  |

You will receive a confirmation email from <u>faxadmin@traviscountytx.gov</u> letting you know the fax was successfully sent.